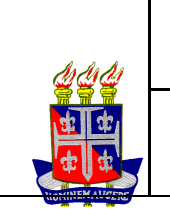

## Depois de conectado na Internet. seguem os passos para configuração do acesso VPN:

## ACESSO VIA WEB

- 1. Abra o navegador (Internet Explorer, Chrome ou Mozila)
- 2. Digite no Navegador https://acessovpn.uneb.br
- 3. Digite seu login e senha da UNEB (ou fornecido pela UNEB)

← → C ③ https://acessovpn.uneb.br

| Please Login |  |
|--------------|--|
| Name         |  |
| Password     |  |
| Login        |  |

- 4. Após conectar-se ao seu Portal, dependendo do seu perfil, você verá a janela abaixo
  - 4.1. Download FortiClient: Serve para baixar e Instalar o cliente FortiClient.
  - 4.2. Quick Connection: Serve para acessar Serviço/Servidor que o usuário tem permissão.

4.3. New Bookmark: Server para cadastrar os Servidores/Serviços que você tem permissão para acessar .

| :00 0B+ 0B+            |                                               |                      |                               | Ø |
|------------------------|-----------------------------------------------|----------------------|-------------------------------|---|
| Bem Vindo a            | o Portal Terceiros                            |                      |                               |   |
| Downlo                 | ad FortiClient •                              |                      |                               |   |
| C <sup>*</sup> Quick C | Connection + New Bookmark                     |                      |                               |   |
|                        |                                               |                      |                               |   |
|                        |                                               |                      |                               |   |
| € 03:45:37 0 B + 0 B + |                                               |                      |                               |   |
|                        | Quick Connection                              | L —                  |                               |   |
|                        |                                               |                      | >                             |   |
|                        | HTTP/HTTPS FTP<br>SMB/CIFS                    | RDP<br>VNC<br>Citrix | SSH<br>Telnet<br>Port Forward |   |
|                        | URL meu servidor/serviço<br>SSO Credentials 👁 |                      | Ping                          |   |
|                        | Launch Cancel                                 |                      |                               |   |
|                        |                                               |                      |                               |   |
|                        |                                               |                      |                               |   |

Todos os Serviços disponibilizados internos pela UNEB, podem ser acessados via WEB sem a necessidade de instalar algum cliente VPN e não precisa seguir os próximos passos desse manual.

Para acessar os serviços que estão hospedados na Prodeb, como por exemplo o FIPLAN ou o Servidor de arquivos da UNEB, será necessário seguir os passos abaixo com a instalação do FortiClient.

| ELABORADO        |           |                             |              |
|------------------|-----------|-----------------------------|--------------|
| Data: 10/05/2019 | Área: CPD | Colaborador: Vinicius Moura |              |
|                  |           |                             | Dánina Ada O |

## 5. Instalação do Cliente

5.1. Click em "Download FortiClient ou acesse <u>www.forticlient.com</u>"

| 00:13:00 0B+ 0B+ |                                   | 0 |
|------------------|-----------------------------------|---|
|                  | Bem Vindo ao Portal Terceiros     |   |
|                  | Download FortiClient              |   |
|                  | C Quick Connection + New Bookmark |   |
|                  |                                   |   |
|                  |                                   |   |

5.2. Vai te direcionar para o portal do FortiClient para realizer o Download 5.3. Click em Download

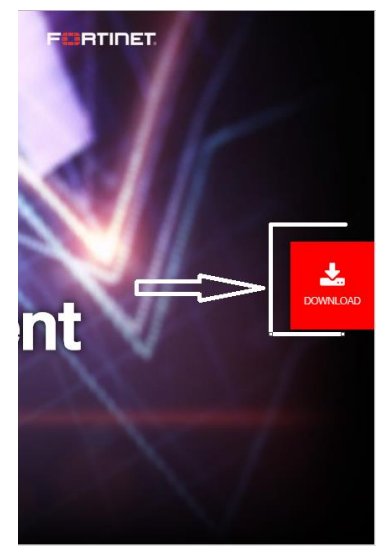

5.4. Vai aparecer outra tela e click em Download for Windows (escolha entre 32 e 64bits).

| https://ion      | inclence of the second of the second of the |                                                                                                    |                                                                                   |
|------------------|----------------------------------------------------------------------------------------------------|----------------------------------------------------------------------------------------------------|-----------------------------------------------------------------------------------|
|                  | FortiClient                                                                                                    |                                                                                                    |                                                                                   |
|                  |                                                                                                    |                                                                                                    |                                                                                   |
|                  |                                                                                                    | FortiClient 6.2                                                                                           |                                                                                   |
|                  |                                                                                                    | XX                                                                                                    |                                                                                   |
|                  |                                                                                                    | Fabric Accept with Fader                                                                                  | int Protoction and Cloud Condhau                                                  |
|                  |                                                                                                    | Fabric Agent with Endpo                                                                                   | Sint Protection and Cloud Sandbox                                                 |
|                  |                                                                                                    | Entrie Internation                                                                                        | Domoto Assoc                                                                      |
|                  |                                                                                                    | Endpoint Eabric Telemetry                                                                                 | IPSec VPN                                                                         |
|                  |                                                                                                    | Automated Endpoint Quarantine                                                                             | SSL VPN                                                                           |
|                  |                                                                                                    | <ul> <li>Compliance Enforcement with Dynamic Access Control</li> </ul>                                    | 002111                                                                            |
|                  |                                                                                                    | Advanced Federate Destantion                                                                              | Management & Updates                                                              |
|                  |                                                                                                    | Advanced Endpoint Protection                                                                              | <ul> <li>Central Management</li> </ul>                                            |
|                  |                                                                                                    | AntiMalware Protection     Oracle AntiMalware Protection                                                  | <ul> <li>Central Logging &amp; Reporting</li> <li>Entitive and Logdens</li> </ul> |
|                  |                                                                                                    | <ul> <li>Cloud-based Inreat Outbreak Detection</li> <li>Mulaarability Detection &amp; Patching</li> </ul> | Fortiguard updates                                                                |
|                  |                                                                                                    | <ul> <li>Sandbox Detection (Rehaviour based zero-day detection)</li> </ul>                                | Other Features                                                                    |
|                  |                                                                                                    | <ul> <li>Web Filtering (URL category based)</li> </ul>                                                    | USB Device Control                                                                |
|                  |                                                                                                    | <ul> <li>Anti-Exploit</li> </ul>                                                                          | Software Inventory                                                                |
|                  |                                                                                                    | Application Firewall                                                                                      |                                                                                   |
|                  |                                                                                                    | 📞 Try Now 📜 How to Buy 📕 T                                                                                | echnical Specification                                                            |
|                  |                                                                                                    |                                                                                                    |                                                                                   |
|                  |                                                                                                    |                                                                                                    |                                                                                   |
|                  |                                                                                                    | FortiClient VPN                                                                                           |                                                                                   |
|                  |                                                                                                    |                                                                                                    |                                                                                   |
|                  |                                                                                                    | Remote Access                                                                                             |                                                                                   |
|                  |                                                                                                    | IPSec VPN                                                                                                 |                                                                                   |
|                  |                                                                                                    | SSL VPN                                                                                                   |                                                                                   |
|                  |                                                                                                    | Develop of fact Mindows and the Develop of fact March                                                     |                                                                                   |
|                  |                                                                                                    | Bowindad for Windows V Bowindad for Macc                                                                  |                                                                                   |
|                  |                                                                                                    |                                                                                                    |                                                                                   |
|                  |                                                                                                    |                                                                                                    |                                                                                   |
| LABORADO         |                                                                                                    |                                                                                                    |                                                                                   |
| Data: 10/05/2019 | Área: CPD                                                                                                    | Colaborador: Vini                                                                                         | icius Moura                                                                       |

5.5. Após realizar o download dê duplo click em FortiClientVPNsetup e aparecerá a tela abaixo. (Para continuar é só clicar em "sim" e o procedimento de instalação começará).5.6. Depois basta marcar a caixa "Sim, eu li e aceito" e avançar/Instalar/Concluir.

|                                                                                                    |                                                                                  | de osdano                                                       |                                                         | _                                                          |                     |
|----------------------------------------------------------------------------------------------------|----------------------------------------------------------------------------------|-----------------------------------------------------------------|---------------------------------------------------------|------------------------------------------------------------|---------------------|
|                                                                                                    | Deseja per<br>neste com                                                          | mitir que o p<br>putador?                                       | orograma                                                | a seguir faça                                              | alterações          |
| ł                                                                                                    | Nor<br>For<br>Ori <u>c</u>                                                       | me do programa<br>necedor verificad<br>gem do arquivo:          | : FortiClien<br>lo: <b>Fortinet</b> 1<br>Disco rígio    | t Installer<br>F <b>echnologies (Ca</b><br>do deste comput | anada) Inc.<br>ador |
| Mo:                                                                                                    | strar detalhes                                                                   | ;                                                               |                                                         | Sim                                                        | Não                 |
|                                                                                                    |                                                                                  | Altera                                                          | ar quando ess                                           | as notificações d                                          | levem aparecer      |
|                                                                                                    |                                                                                  |                                                                 |                                                         | -                                                          |                     |
| 👘 Instalaçã                                                                                                    | ão do FortiClie                                                                  | ent VPN                                                         |                                                         |                                                            |                     |
| Bem-<br>Forti<br>O Assist<br>Clique ei<br>Instalaçi                                                                                                    | -vindo ao<br>Client VP<br>ente para Insta<br>m Avançar para<br>ão.               | Assistente<br>N<br>alação vai instalar o<br>a continuar ou em C | para Inst<br>FortiClient VPN<br>ancelar para sai        | alação do<br>no seu computador.<br>r do Assistente para    | 3                   |
|                                                                                                    |                                                                                  |                                                                 |                                                         |                                                            |                     |
|                                                                                                    |                                                                                  |                                                                 |                                                         |                                                            |                     |
| Sim, s                                                                                                    | eu li e aceito o                                                                 |                                                                 | Contrato de                                             | Avançar                                                    | Cancelar            |
| Sim, a                                                                                                    | eu li e aceito o                                                                 |                                                                 | Contrato de<br>Licenca                                  | Avançar                                                    | Cancelar            |
| Sim,                                                                                                    | eu li e aceito o                                                                 |                                                                 | Contrato de<br>Licenca                                  | Avançar                                                    | Cancelar            |
| <b>⊽</b> Sim, i<br><b>∛</b> Instalação                                                                                                    | eu li e aceito o<br>o do FortiClier                                              | nt VPN                                                          | Contrato de<br>Licenca                                  | Avançar                                                    | Cancelar            |
| لا التحقيق<br>المعامة التحقيق<br>المعامة التحقيق<br>المعامة التحقيق<br>المعامة التحقيق<br>المعامة التحقيق<br>المعامة التحقيق<br>المعامة التحقيق<br>المعامة التحقيق<br>المعامة التحقيق<br>المعامة المعامة التحقيق<br>المعامة المعامة المعامة المعامة التحقيق<br>المعامة المعامة المعامة المعامة المعامة المعامة المعامة المعامة المعامة المعامة المعامة المعامة المعامة المعامة<br>المعامة المعامة المعامة المعامة المعامة المعامة المعامة المعامة المعامة المعامة المعامة المعامة المعامة المعامة<br>المعامة المعامة المعامة المعامة المعامة المعامة المعامة المعامة المعامة المعامة المعامة المعامة المعامة المعام<br>المعامة المعامة المعامة<br>المعامة المعامة المعامة المعامة المعامة المعامة المعامة المعامة المعامة المعامة المعامة المعامة المعامة المعامة المعامة المعامة المعامة المعامة<br>المعامة المعامة الم | eu li e aceito o<br>o do FortiClier<br>uído o As<br>Client VPN                   | nt VPN<br>ssistente pa                                          | Contrato de<br>Licenca                                  | Avançar<br>Avançar                                         | Cancelar            |
| ♥ Sim,<br>♥ Instalação<br>Conclu<br>FortiC<br>Clique no                                                                                                    | eu li e aceito o<br>o do FortiClier<br>uído o As<br>Client VPN<br>botão Concluir | nt VPN<br>ssistente pa<br>N<br>para sair do Assist              | Contrato de<br>Licenca<br>ra Instala<br>ente para Insta | Avançar<br>Avançar                                         | Cancelar            |
| ♥ Sim,<br>♥ Instalação<br>Conclu<br>FortiC<br>Clique no                                                                                                    | eu li e aceito o<br>o do FortiClier<br>UÍdo o As<br>Client VPN<br>botão Concluir | nt VPN<br>ssistente pa<br>N<br>para sair do Assist              | Contrato de<br>Licenca                                  | Avançar<br>Avançar<br>Ação do                              | Cancelar            |
| Instalação         Conclu         FortiO         Clique no                                                                                                    | eu li e aceito o<br>o do FortiClier<br>UÍdo o As<br>Client VPN<br>botão Concluir | nt VPN<br>ssistente pa<br>N<br>para sair do Assist              | Contrato de<br>Licenca                                  | Avançar<br>Avançar                                         | Cancelar            |
| Instalação<br>Conclu<br>FortiC<br>Clique no                                                                                                    | eu li e aceito o<br>o do FortiClier<br>uído o As<br>Client VPN<br>botão Concluir | nt VPN<br>ssistente pa<br>N<br>para sair do Assist              | Contrato de<br>Licenca                                  | Avançar<br>Avançar                                         | Cancelar            |
| Sim,<br>Instalação<br>Conclu<br>FortiC<br>Clique no                                                                                                    | eu li e aceito o<br>o do FortiClier<br>uído o As<br>Client VPN<br>botão Concluir | nt VPN<br>ssistente pa<br>N<br>para sair do Assist              | Contrato de<br>Licenca                                  | Avançar<br>Avançar                                         | Cancelar            |

| ELABORADO        |           |                             |
|------------------|-----------|-----------------------------|
| Data: 10/05/2019 | Área: CPD | Colaborador: Vinicius Moura |

Configuração do Cliente VPN UNEB
 6.1.No Windows vá em Iniciar, Todos os Programas, FortiClient e click em FortiClient VPN

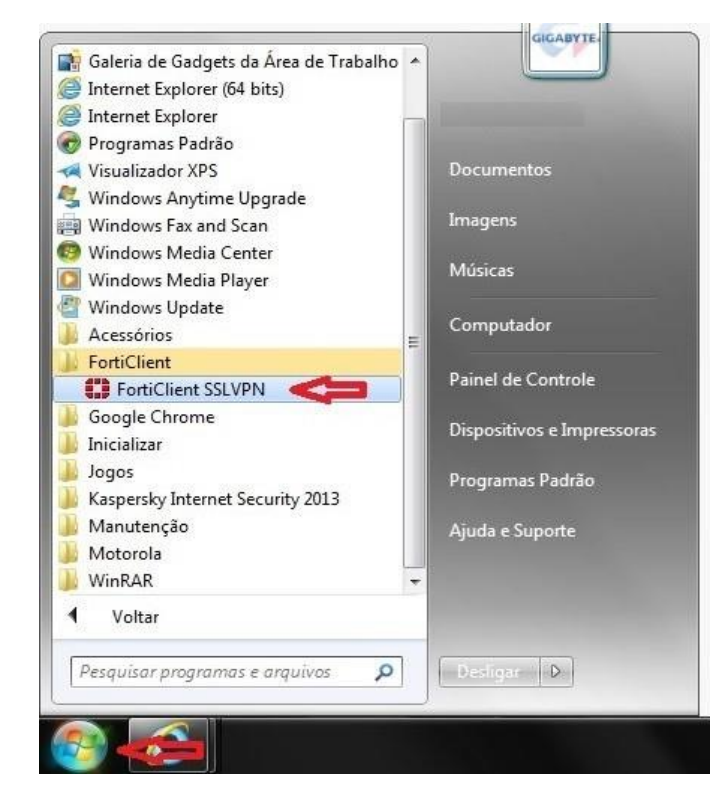

6.2. Após a instalação marque a caixa e click em "I accept"

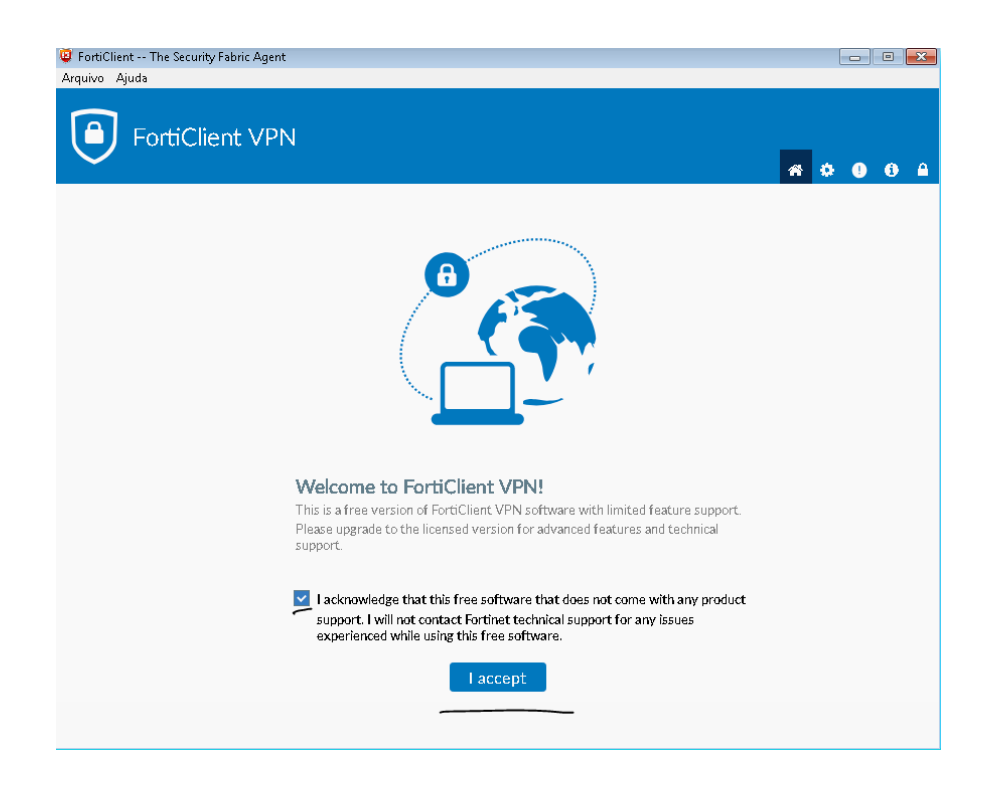

| ELABORADO        |           |                             |
|------------------|-----------|-----------------------------|
| Data: 10/05/2019 | Área: CPD | Colaborador: Vinicius Moura |

6.2. Após clicar em "I accept" aparecerá a tela abaixo e será preciso configurar sua conexão.6.3 Click em Configurar VPN

| PortiClient The Security Fabric Agent<br>Arquivo Ajuda                                   |   |   | - 6 |   |
|------------------------------------------------------------------------------------------|---|---|-----|---|
| FortiClient VPN                                                                          | ñ | ٠ | •   | • |
| Upgrade to the full version to access additional features and receive technical support. |   |   |     |   |
|                                                                                          |   |   |     |   |
| <u>Configurar a VPN</u>                                                                  |   |   |     |   |

- 7. A configuração do FortiClient para utilzar a VPN UNEB teremos as seguintes opções:
- 7.1. Nome da Conexão: Define o nome da Sua conexão VPN (Podemos colocar o nome que achar necessário). Ex.: "Acesso VPN UNEB"
- 7.2. Gateway Remoto: Digitar o endereço da VPN, no nosso caso vai-se usar (acessovpn.uneb.br)
- 7.3. Cerificado do Cliente: Usar "Nenhum"

7.4. Autenticação: Usar a opão "Salvar login" e adicionar o login fornecido pela UNEB. (marcar a caixa "Não Avisar sobre Certificados de Servidores não válidos"

7.5. Após as configurações acima é só clicar em "Salvar"

| Jpgrade to the full v | ersion to access additional features | and receive technical support.                          |  |
|-----------------------|--------------------------------------|---------------------------------------------------------|--|
|                       | Nova conexão                         | VPN                                                     |  |
|                       | VPN                                  | SSL-VPN VPN IPsec                                       |  |
|                       | Nome da Conexão                      | Acesso VPN UNEB                                         |  |
|                       | Descrição                            |                                                         |  |
|                       | Gateway Remoto                       | acessovpn.uneb.br                                       |  |
|                       |                                      | +Adicionar Gateway remoto                               |  |
|                       |                                      | Porta customizada 443                                   |  |
|                       | Certificado do Cliente               | Nenhum 🔻                                                |  |
|                       | Autenticação                         | 🔵 Prompt no login 🛛 🗿 Salvar login                      |  |
|                       | Usuário                              | login fornecido pela UNEB                               |  |
|                       |                                      | Não Avisar sobre Certificados de Servidores não válidos |  |
|                       |                                      |                                                         |  |
|                       |                                      | Cancelar Salvar                                         |  |
|                       |                                      |                                                         |  |

| ELABORADO        |           |                             |
|------------------|-----------|-----------------------------|
| Data: 10/05/2019 | Área: CPD | Colaborador: Vinicius Moura |
|                  |           |                             |

7.6. Depois que colocar sua senha click em "Conectar".

| FortiClient The Security Fabric Agent<br>Arquivo Ajuda                                   |     | -   |   | × |
|------------------------------------------------------------------------------------------|-----|-----|---|---|
|                                                                                          | *   | ¢ 0 | Û |   |
| Upgrade to the full version to access additional features and receive technical support. |     |     |   |   |
|                                                                                          | 1 — |     |   |   |
| Nome da VPN Acesso VPN UNEB                                                              | =   |     |   |   |
| Usuário seulogin                                                                         | ]   |     |   |   |
| Conectar                                                                                 |     |     |   |   |

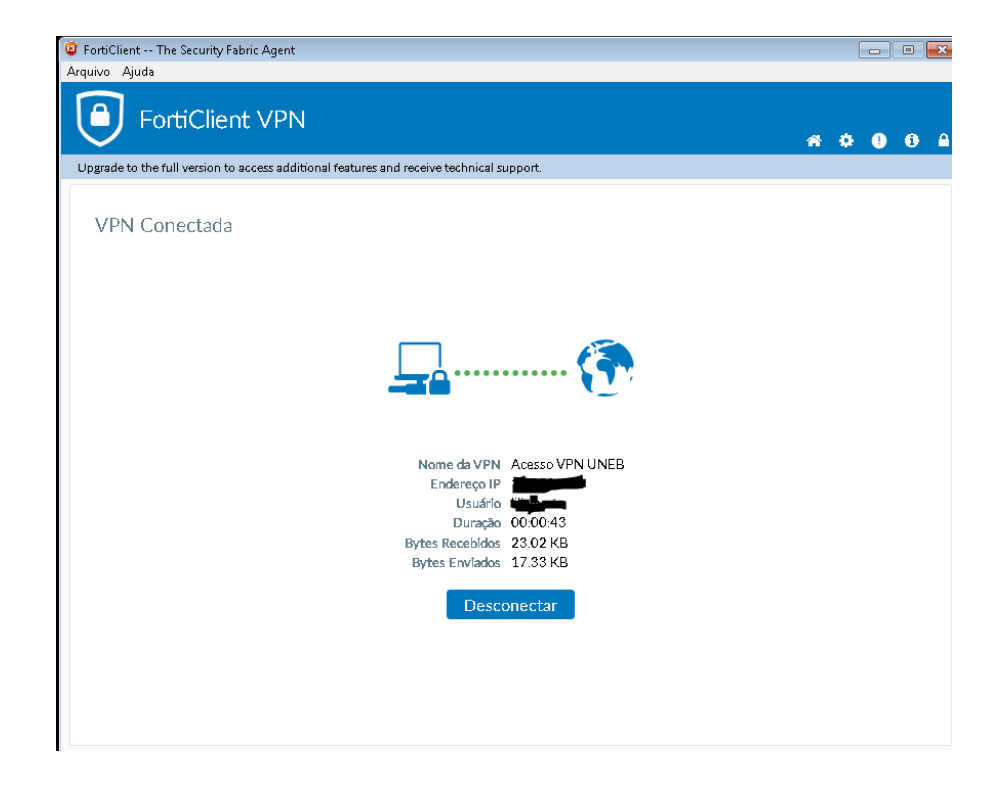

| Data: 10/05/2019 Áre | ea: CPD | Colaborador: Vinicius Moura |
|----------------------|---------|-----------------------------|